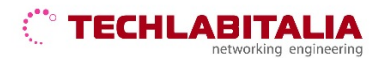

| Div. :       | Descrizione - Tipologia Apparati o servizi       | Data / rev.     | Uso      |
|--------------|--------------------------------------------------|-----------------|----------|
| Area Tecnica | Manuale configurazione - DrayTek Vigor160 Series | 16-11-2020 / 01 | Pubblico |

## **DrayTek Vigor 160 Series**

Di seguito è riportato un esempio di come configurare l'interfaccia WAN del Modem VIGOR 160 Draytek per il servizio Internet FIBRA FTTC/VDSL con le credenziali fornite da TECHLABITALIA.

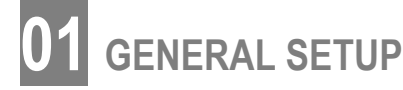

Selezionato il menù General Setup, selezionare l'interfaccia WAN1 per inserire i parametri di collegamento:

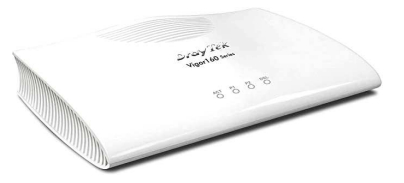

- selezionare come Physical Mode: VDSL2
- Inserire nel campo Tag value, sotto la voce VLAN Tag insertion (VDSL2), il valore 835

## <u>Esempio</u>

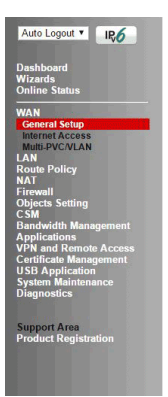

| Enable:                                                                                                    | Yes V                      |                                                         |                                 |
|----------------------------------------------------------------------------------------------------|----------------------------|---------------------------------------------------------|---------------------------------|
| Display Name:                                                                                                    |                            |                                                         |                                 |
| Physical Mode:                                                                                                    | VDSL2                      |                                                         |                                 |
| DSL Mode:                                                                                                    | VDSL2 or                   | ly 🔻                                                    |                                 |
| Physical Type:                                                                                                    | Auto nego                  | tiation 🔻                                               |                                 |
| DSL Modem Code:                                                                                                    | Default                    | ¥                                                       |                                 |
| VLAN Tag insertion (ADSL):                                                                                                  | Disable •                  |                                                         |                                 |
| Tag value:                                                                                                    | 0                          | (0~4095)                                                |                                 |
| Priority:                                                                                                    | 0                          | (0~7)                                                   |                                 |
| VLAN Tag insertion (VDSL2):                                                                                                 | Enable •                   |                                                         |                                 |
| Tag value:                                                                                                    | 835                        | (0~4095)                                                |                                 |
| Priority:                                                                                                    | 0                          | (0~7)                                                   |                                 |
| Active Mode:                                                                                                    | Always O                   | n <b>v</b>                                              |                                 |
| Note:<br>L. The line speed setting of WAN inte<br>as the Load Balance Mode.<br>2. In DSL auto mode, the router will<br>ince | erface is av<br>reboot aut | ailable only when Accordi<br>omatically while switching | ing to Line Sp<br>g between VD: |

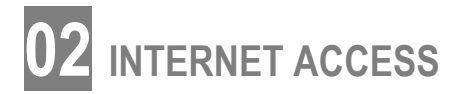

Entrare nella voce di menu **WAN > Internet Access** e posizionarsi sull'interfaccia WAN1 per effettuare le seguenti operazioni:

- selezionare la tab PPPoE/PPPoA;
- cliccare sul tasto Details Page per inserire i parametri forniti nella lettara di attivazione.

| PPPOE / PPPOA                                    | MPoA / Static   | es Domensie ID                                                     | ID-C                                                |  |
|--------------------------------------------------|-----------------|--------------------------------------------------------------------|-----------------------------------------------------|--|
| 🖲 Enable 🛛 🔍 Di                                  | isable          | ISP Access Setup                                                   | 1 1 <u>20 1 1 1 1 1 1 1 1 1 1 1 1 1 1 1 1 1 1 1</u> |  |
| Modem Settings (for AD                           | SL only)        | Service Name <sup>1</sup>                                          |                                                     |  |
| Multi-PVC channel                                | Channel 1       | Username                                                           | username                                            |  |
| VPI                                              | 8               | Password                                                           |                                                     |  |
| VCI                                              | 35              | Separate Account for ADSL                                          |                                                     |  |
| Encansulating Type                               | VC MUX T        | PPP Authentication                                                 | PAP or CHAP <b>•</b>                                |  |
| Protocol                                         | PPPoE V         | IP Address From ISP WAN IP Alias                                   |                                                     |  |
| Modulation                                       | Multimode •     | Fixed IP 🔍 Yes 🖲                                                   | No (Dynamic IP)                                     |  |
| PPPoE Pass-through<br>For Wired LAN <sup>2</sup> |                 | <ul> <li>Default MAC Addre</li> <li>Specify a MAC Addre</li> </ul> | ress                                                |  |
| WAN Connection Detecti                           | ion             | MAC Address: 00                                                    | 1D · AA : CE · 92 · 3                               |  |
| Mode                                             | ARP Detect V    |                                                                    |                                                     |  |
| мти                                              | 1492 (Max:1500) | Index(1-15) in <u>Schedu</u>                                       | <u>ule</u> Setup:                                   |  |
| Dath MTH Discourse                               | Detect          |                                                                    |                                                     |  |

OK Cancel

Selezionato il menù Physical Connection è possibile verificare se il modem è correttamente allineato.